## Налаштування маршрутизатора Netis WF2411I

- Відкрийте браузер (Internet Explorer, Opera, Firefox або інший) і введіть в адресному рядку 192.168.1.1 (в залежності від прошивки, адреса роутера може змінюватися на 192.168.0.1), логін: admin, пароль за замовчуванням – admin, попередньо налаштувавши підключення по локальній мережі. На сторінці відобразяться зведені настройки (тип підключення до Інтернету, назва WI-FI мережі і пароль до неї).
- 2. Вибираємо насамперед мову налаштування, потім вибираємо тип підключення PPPoE, вводимо логін та пароль (який Вам надано провайдером).
- 3. Далі треба налаштувати Вай-Фай. Для цього в розділі «Установка бездротового зв'язку» треба прописати ім'я створюваної мережі - SSID, а також ключ безпеки, тобто пароль на WiFi. У його якості оптимальніше всього використовувати довільний набір букв і цифр, не менше 8 символів. Натискаємо на кнопку «Зберегти» і все, можна працювати.

| netis     |                    | Русский                            | ×1           | O Advanced |
|-----------|--------------------|------------------------------------|--------------|------------|
|           | Руководст          | во по уста                         | новке        |            |
| 7         | Тип подключения к  | Интернету                          |              |            |
| (internet | O DHCP O C         | Статический IP 🤇                   | PPPOE        | 🔘 Другие   |
|           | Имя пользователя : | login                              |              |            |
|           | Пароль             | parol                              | ×            |            |
| 0         | Установка беспрово | дной связи                         |              |            |
|           | SSID :             | nasza WIFI mepezi                  |              |            |
| Wireless  | Безопасность:      | 🔘 Откл.                            | • Вкл.       |            |
| 100       | Пароль :           | пароль до WIFI<br>(Введите от 8 до | 63 символов) |            |
|           |                    |                                    |              |            |

Налаштування завершено. Приємного користування.